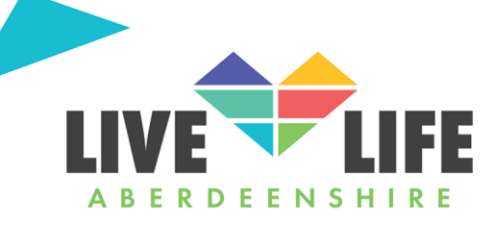

## Linking your Libby account to your Sonos speaker takes just a few steps.

1. Open your Sonos app and go to **Settings > Services & Voice**. Under Music & Content, select Add a Service (on desktop, go to Select a Music Source > Add Music Services) and scroll down to Libby by OverDrive.

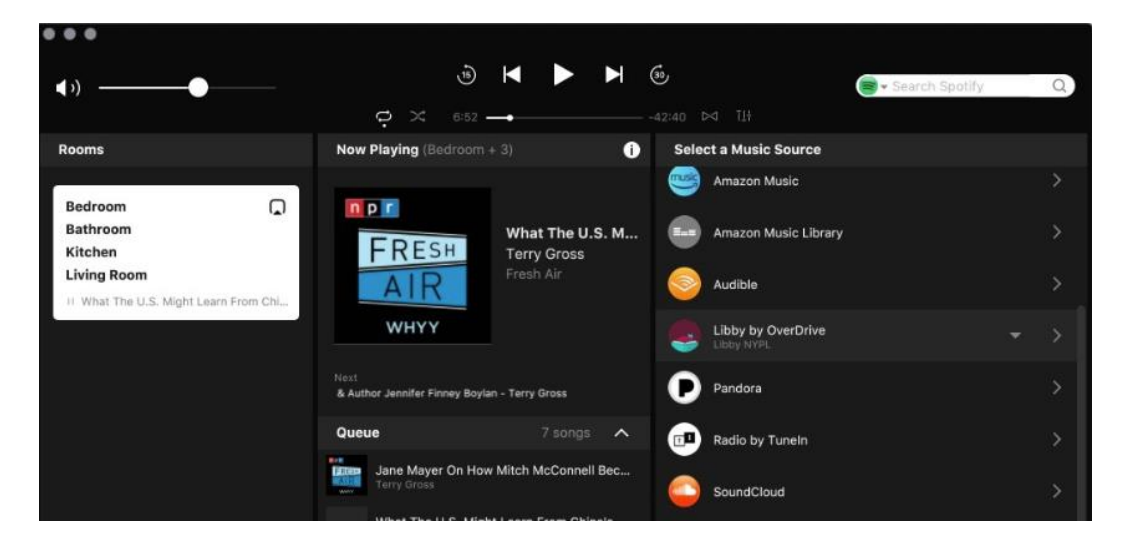

2. Select Libby by OverDrive. You'll be prompted to log into your Libby account. If you don't have one already, you'll need to either download the Libby app or go to <u>libbyapp.com</u> and link your library card.

| Now Playing (Bedroom + 3)               | 0                                                                                                    |                                                                                                    | 🕀 Add Musi                                                                                                    |
|-----------------------------------------|----------------------------------------------------------------------------------------------------|----------------------------------------------------------------------------------------------------|----------------------------------------------------------------------------------------------------|
| Add a                                   | service                                                                                                    | _                                                                                                    |                                                                                                    |
| Add Libby by OverDrive                  |                                                                                                    |                                                                                                    | i/or                                                                                                    |
| Select "Sign in" below to link with you | ur Libby app.                                                                                                    |                                                                                                    | ny Manlo                                                                                                    |
|                                         |                                                                                                    |                                                                                                    | Space                                                                                                    |
|                                         |                                                                                                    |                                                                                                    |                                                                                                    |
|                                         |                                                                                                    |                                                                                                    | o.tex-                                                                                                    |
|                                         |                                                                                                    |                                                                                                    | Silesii                                                                                                    |
|                                         |                                                                                                    |                                                                                                    |                                                                                                    |
| Sig                                     | in in                                                                                                    |                                                                                                    | 1                                                                                                    |
|                                         |                                                                                                    |                                                                                                    | r Busine                                                                                                    |
| Cancel                                  | Bac                                                                                                    | k                                                                                                    | Next                                                                                                    |
| Terry Greats                            |                                                                                                    | C Lib                                                                                                    | by by OverDrive                                                                                                    |
|                                         | Now Playing (Bedroom - 3)         Add a         Add Libby by OverDrive         Select "Sign in" below to link with you         Select "Sign in" below to link with you         Cancel | Add a service Add Libby by OverDrive Select "Sign in" below to link with your Libby app.           Select "Sign in" below to link with your Libby app.           Select "Sign in" below to link with your Libby app.           Select "Sign in" below to link with your Libby app.           Select "Sign in" below to link with your Libby app. | Add a service         Add Libby by OverDrive         Select "Sign in" below to link with your Libby app.         Image: Sign in the service         Sign in         Sign in         Back |

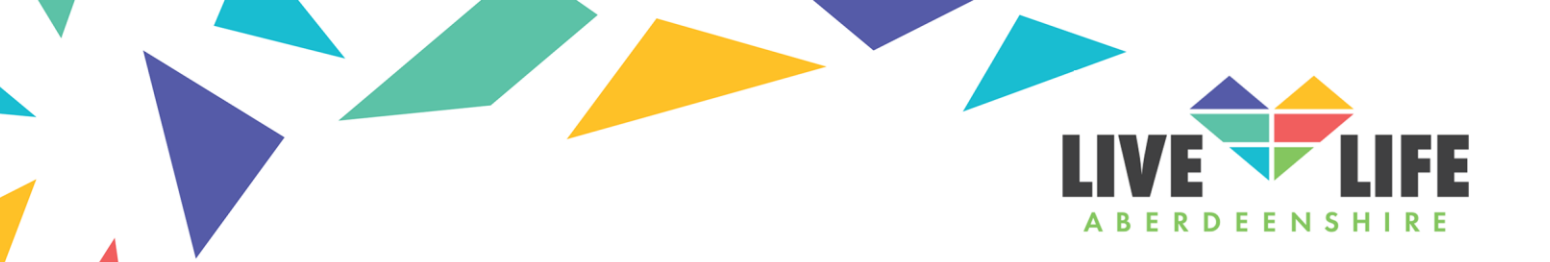

3. You'll then need to authorize Sonos to connect to Libby. Tap Authorize.

|               | Add a service                                                  |  |  |  |  |
|---------------|----------------------------------------------------------------|--|--|--|--|
| Add Libby by  | y OverDrive account                                            |  |  |  |  |
| Please author | Please authorize Sonos to use your Libby by OverDrive account. |  |  |  |  |
|               |                                                                |  |  |  |  |
|               |                                                                |  |  |  |  |
|               |                                                                |  |  |  |  |
|               |                                                                |  |  |  |  |
|               |                                                                |  |  |  |  |
|               |                                                                |  |  |  |  |
|               | Authorize                                                      |  |  |  |  |
|               |                                                                |  |  |  |  |
| Cancel        | Back Next                                                      |  |  |  |  |

4. You'll be redirected to a browser window to enter a setup code.

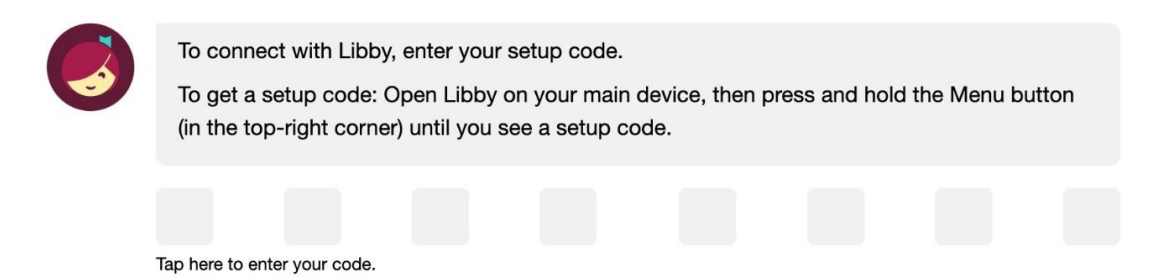

To get this code, go back to Libby (either the app or desktop version) and long-press the Menu icon in the upper-right corner. You'll have only 60 seconds to enter the code before it expires.

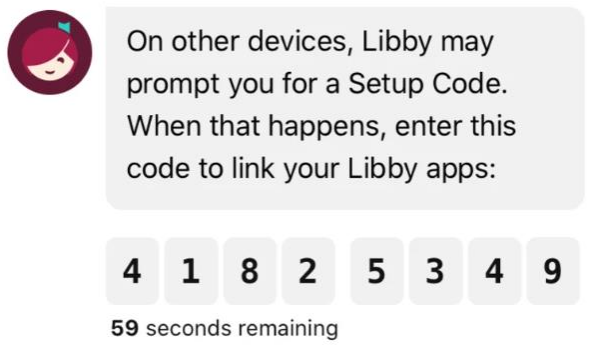

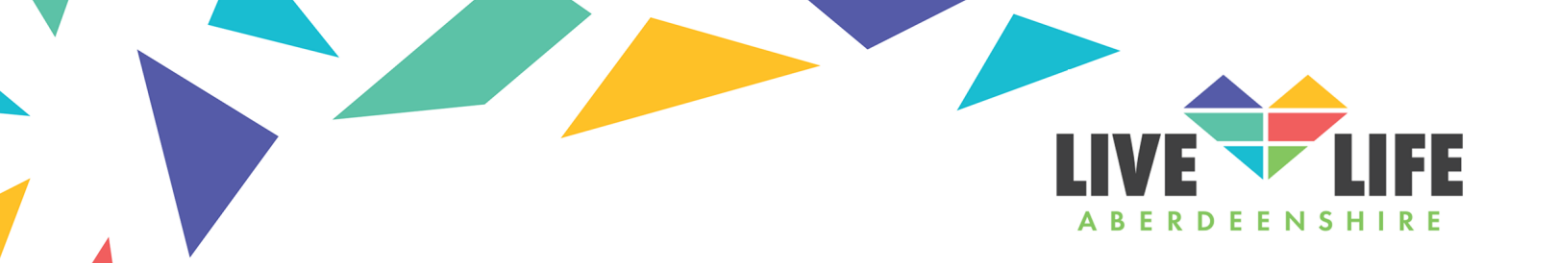

Once the code is accepted, you can go back to Sonos to confirm that your accounts are connected.

5. Name your Libby account in the Sonos app.

|                    |                                | · ·   |      |
|--------------------|--------------------------------|-------|------|
|                    | Add a ser                      | rvice |      |
| Add name           |                                |       |      |
| Please add an acco | ount name:<br>Name: Libby NYPL |       |      |
|                    |                                |       |      |
|                    |                                |       |      |
|                    |                                |       |      |
|                    |                                |       |      |
|                    |                                |       |      |
|                    |                                |       |      |
|                    |                                |       |      |
| Cancel             |                                | Back  | Next |

6. Use Libby just like you would any other Sonos integration. It'll appear alongside other music or audio sources under Browse (on the mobile app) or in your music source list on desktop.

| Browse |                       |   |  |  |
|--------|-----------------------|---|--|--|
| Radio  | Sonos Radio           |   |  |  |
| -      | Libby by OverDrive    | > |  |  |
| T      | Radio by TuneIn       | > |  |  |
| 8      | Spotify<br>Emily Long | > |  |  |

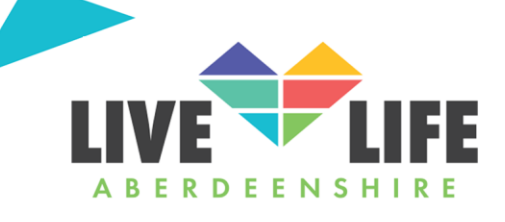

## Libby by OverDrive

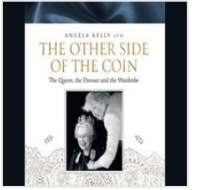

## The Other Side of the Coin

Angela Kelly

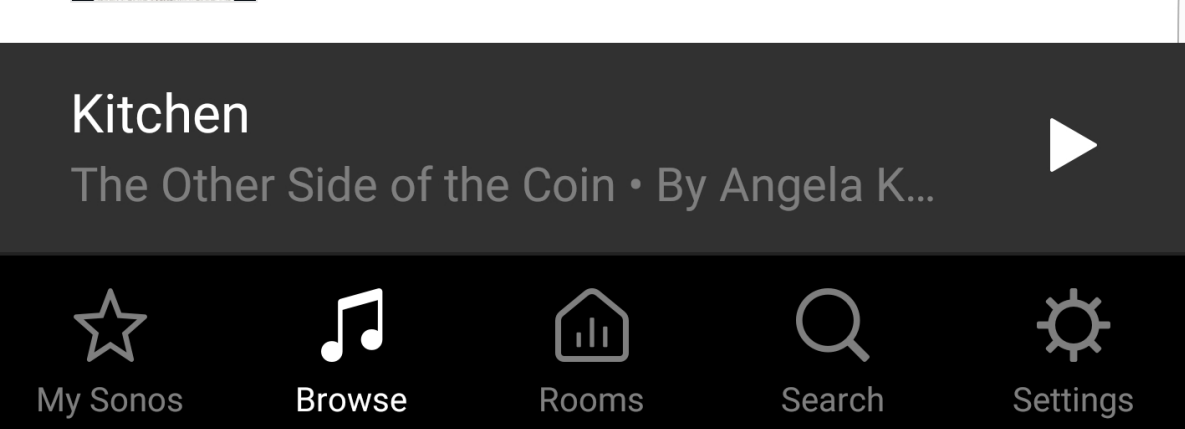

Remember - Search for and borrow titles as normal in the Libby App and then go back to the Sonos App and browse to the Libby service and your book will be ready for you to play on your Sonos speaker!

Libby syncs across devices, so you'll keep your place even if you switch from listening on your Sonos to listening on your phone.